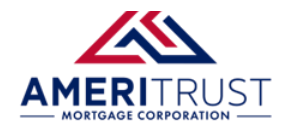

### Running AUS on the Broker (TPO) Portal

Submit loans to Fannie Mae's Desktop Underwriter (DU) and Freddie Mac's Loan Product Advisor (LPA) automated underwriting systems.

### Step 1:

Enter the **Pricing** screen, located on the left navigation bar.

| Status and Agents       |
|-------------------------|
| Application Information |
| Closing Costs           |
| Pricing                 |
| Loan Information        |

#### Step 2:

Select the AUS you want to be run (DU or LPA).

| Pricing                 |                          |  |  |  |  |
|-------------------------|--------------------------|--|--|--|--|
| Submit to DU (Seamless) | Submit to LPA (Seamless) |  |  |  |  |
| Submit to FHA Total     |                          |  |  |  |  |

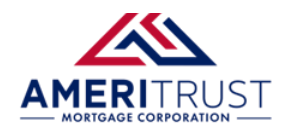

## **RUNNING AUS IN THE TPO PORTAL**

#### Step 3:

Ensure all borrower information is complete and free of errors.

If there are any issues, click on the blue text on the left to navigate to the page where the information needs to be completed or corrected.

| DU Submission Data Audit                                                                                                    |                                                                                                    |  |  |  |  |  |  |
|----------------------------------------------------------------------------------------------------|----------------------------------------------------------------------------------------------------|--|--|--|--|--|--|
| The following data is preventing this loan from being submitted to DU for underwriting. Please correct this data and re-run "Submit to DU". Select a field name to view that field in the loan file. |                                                                                                    |  |  |  |  |  |  |
| Loan Summary                                                                                                    |                                                                                                    |  |  |  |  |  |  |
| No errors detected                                                                                                    |                                                                                                    |  |  |  |  |  |  |
| Alice Firstimer                                                                                                    |                                                                                                    |  |  |  |  |  |  |
| A. Will you occupy the property as<br>your primary residence?                                                                                                    | "A. Will you occupy the property as your<br>primary residence?" is a required field for<br>submission.                                                                          |  |  |  |  |  |  |
| B. If this is a Purchase Transaction: Do<br>you have a family relationship or<br>business affiliation with the seller of<br>the property?                                                            | "B. If this is a Purchase Transaction: Do you<br>have a family relationship or business<br>affiliation with the seller of the property?" is a<br>required field for submission. |  |  |  |  |  |  |
| C. Are you borrowing any money for<br>this real estate transaction?                                                                                                    | "C. Are you borrowing any money for this real<br>estate transaction?" is a required field for<br>submission.                                                                    |  |  |  |  |  |  |
| CLOSE NEXT                                                                                                    |                                                                                                    |  |  |  |  |  |  |

#### Step 4:

- If submitting for the first time, re-order the credit report.
- If DU or LP has already been run, you can use the existing credit report from the previous submission.

#### Running DU:

| OU Submission                                                         |                |            |     |   |
|-----------------------------------------------------------------------|----------------|------------|-----|---|
| DU Information                                                        |                |            |     |   |
| DU Institution ID                                                     | 15356          |            |     |   |
| DU Casefile ID                                                        |                |            |     |   |
| Credit Report Options                                                 |                |            |     |   |
| Please select one of the following options.                           |                |            |     |   |
| <ul> <li>Order a new credit report from a credit provider</li> </ul>  |                |            |     |   |
| <ul> <li>Reissue an existing credit report from a credit p</li> </ul> | rovider        |            |     |   |
| <ul> <li>Use credit report from previous submission</li> </ul>        |                |            |     |   |
| CRA Information                                                       |                |            |     | 2 |
| Credit Provider                                                       |                |            | ~ 0 |   |
| CRA User ID                                                           |                | 8          |     |   |
| CRA Password                                                          |                | 0          |     |   |
| Credit Report Resubmit ID                                             |                |            |     |   |
| Please enter the report ID for the credit reports to I                | he resubmitted |            |     |   |
| Alice Firstimer                                                       |                |            |     |   |
| Import Options                                                        |                |            |     |   |
| Autopopulate liabilities from the credit report to                    | the 1003?      |            |     |   |
|                                                                       |                | Close Next |     |   |

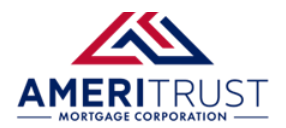

# **RUNNING AUS IN THE TPO PORTAL**

Running LPA:

| Lean Information                                                                                                    |                                  |        |
|----------------------------------------------------------------------------------------------------|----------------------------------|--------|
| LPA Loan ID                                                                                                    |                                  |        |
| LPA AUS Key                                                                                                    |                                  |        |
| Case State Type                                                                                                    | Underwriting                     | •      |
| Selier Information                                                                                                    |                                  |        |
| LPA TPO Number                                                                                                    | 121555                           |        |
| LPA NOTP Number                                                                                                    |                                  |        |
| Lender Branch ID                                                                                                    |                                  |        |
| Credit Report Options                                                                                                    |                                  |        |
| Reorder a credit report from a credit provider                                                                                                    |                                  |        |
| Use credit report from previous submission<br>Run without credit report                                                                                                    |                                  | 0      |
| Use credit report from previous submission<br>Run without credit report<br>CRA Information                                                                                                    |                                  | 0      |
| Use credit report from previous submission<br>Run without credit report<br>CRA Information<br>Credit Reporting Company                                                                                                    | MeridianUnk                      | 0      |
| Use credit report from previous submission Run without credit report CRA information Credit Reporting Company Technical Affiliate                                                                                                    | MeridianUnk<br>MeridianUnk API   | 2<br>V |
| Use credit report from previous submission<br>Run without credit report<br>CRA Information<br>Credit Reporting Company<br>Technical Affiliate<br>Credit Service Details                                                                                                    | MeridianLink<br>MeridianLink API | ž      |
| Use credit report from previous submission Run without credit report CRA Information Credit Reporting Company Technical Affiliate Credit Service Details Select the applications for which you would like to reorder credit.                                                                                     | MeridianLink<br>MeridianLink API | ž      |
| Use credit report from previous submission Run without credit report CRA information Credit Reporting Company Technical Affiliate Credit Service Details Select the applications for which you would like to reorder credit. Select the applications for which you would like to reorder credit.                 | MeridianUnk<br>MeridianUnk API   | ž      |
| Use credit report from previous submission Run without credit report CRA information Credit Reporting Company Technical Affiliate Credit Service Details Select the applications for which you would like to reorder credit. Solect the applications for which you would like to reorder credit. Alice Firstamer | MeridianUnk<br>MeridianUnk API   | ž      |

### Step 5:

Once complete, the **AUS Results** page will appear.

Click **Update** to ensure the Findings/ Feedback are saved to the file.

| Ca | Casefile Status Summary                                      |  |  |  |  |  |  |
|----|--------------------------------------------------------------|--|--|--|--|--|--|
| Г  |                                                              |  |  |  |  |  |  |
|    | Case ID                                                      |  |  |  |  |  |  |
|    | 1695960826                                                   |  |  |  |  |  |  |
|    | Results Date                                                 |  |  |  |  |  |  |
|    | 3/30/2025 2:58:08 PM PDT                                     |  |  |  |  |  |  |
|    | Underwriting Recommendation                                  |  |  |  |  |  |  |
|    | Approve/ineligible                                           |  |  |  |  |  |  |
|    | Credit Report ID                                             |  |  |  |  |  |  |
|    | 5004469                                                      |  |  |  |  |  |  |
| L  |                                                              |  |  |  |  |  |  |
| Up | date this loan with the following information from DU:       |  |  |  |  |  |  |
| ~  | DU Findings                                                  |  |  |  |  |  |  |
|    | Credit Report                                                |  |  |  |  |  |  |
|    | Autopopulate liabilities from the credit report to the 1003? |  |  |  |  |  |  |
|    | CANCEL UPDATE                                                |  |  |  |  |  |  |
|    |                                                              |  |  |  |  |  |  |